[ 560 ]

お客様の環境により画面表示が違うことがありますが、ご了承いただけますようお願い致します。

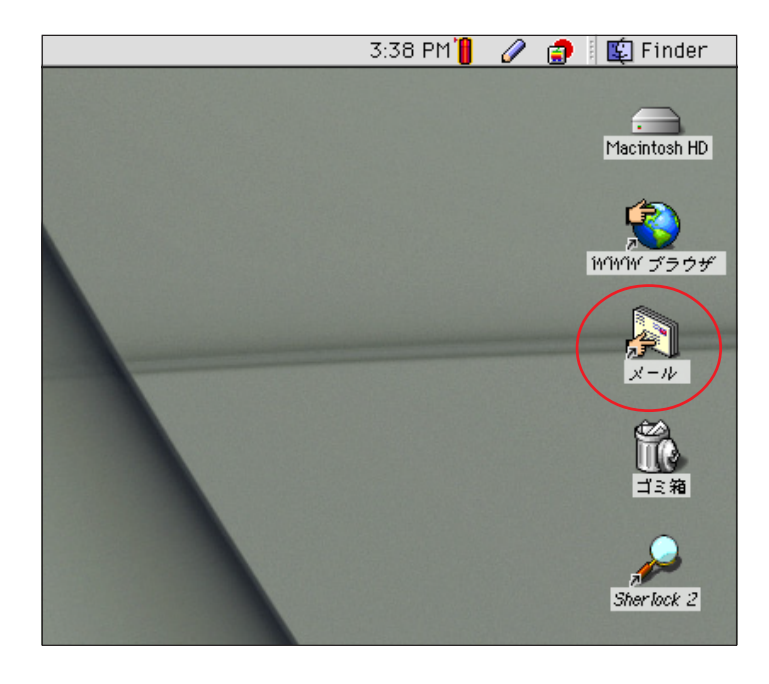

STEP1

メールアカウントの設定を行います。

[**メール**]をダブルクリックします。

既存のメールアカウントの編集をされ たい方はSTEP11へお進みください。

[メール]アイコンを削除してしまった場合 は、MacintoshHD内から直接OutlookExpress5を起 動してください。

設定に必要な [ メール ID ( メールアカウン ト )] [ メールパスワード ] [ メールアドレス ] [ POP サーバ名 ] [ SMTP サーバ名 ]等のお客様個別 の情報は 【 ODN サービスご利用のご案内 】 もしく は 【 ODN アプリケーションサービスご利用のご案 内 】 をご参照ください。設定の際はお手元にご用 意ください。

#### STEP2

| □ UUTOOK Express 設定アンスタント 目目                                                                                                    |  |
|----------------------------------------------------------------------------------------------------|--|
| Outlook Express へようこそ!                                                                                                    |  |
| <ul> <li>Microsoft Outlook Express 5 をご利用いただき、誠にありがとうございます! これから表示されるいくつかの画面で質問に答えると、あなたの電子メール アカウントが自動的にセットアップされます。該当する項目をクリックしてください。</li> <li>以前のバージョンの Outlook Express、または他のメール アプリケーションからアップグレードする</li> <li>ンターネットのメール アカウントを持っているが、このコンピュータで使用したことはない、または、現在使用中のメール アプリケーションのデータは再利用しない</li> <li>インターネットのメール アカウントを持っていない</li> <li>① Outlook Express 5 を標準の電子メール アプリケーションとして使用したい</li> <li>使用中の電子メール アプリケーションはそのままで、Outlook Express 5 の</li> </ul> |  |
| □ 弄を体験したい:<br>詳しくはこちらをごらんください<br>右向きの矢印をクリックして進んぞください。                                                                                                    |  |
|                                                                                                    |  |

初回起動時のみ、この画面が表示され ます。

この画面が表示されない場合はSTEP3 へお進みください。

[インターネットのメールアカウント を持っているが、この~]にチェック を入れ、画面右下の右矢印をクリック します。

設定を続けるにはSTEP6 へお進みくだ さい。

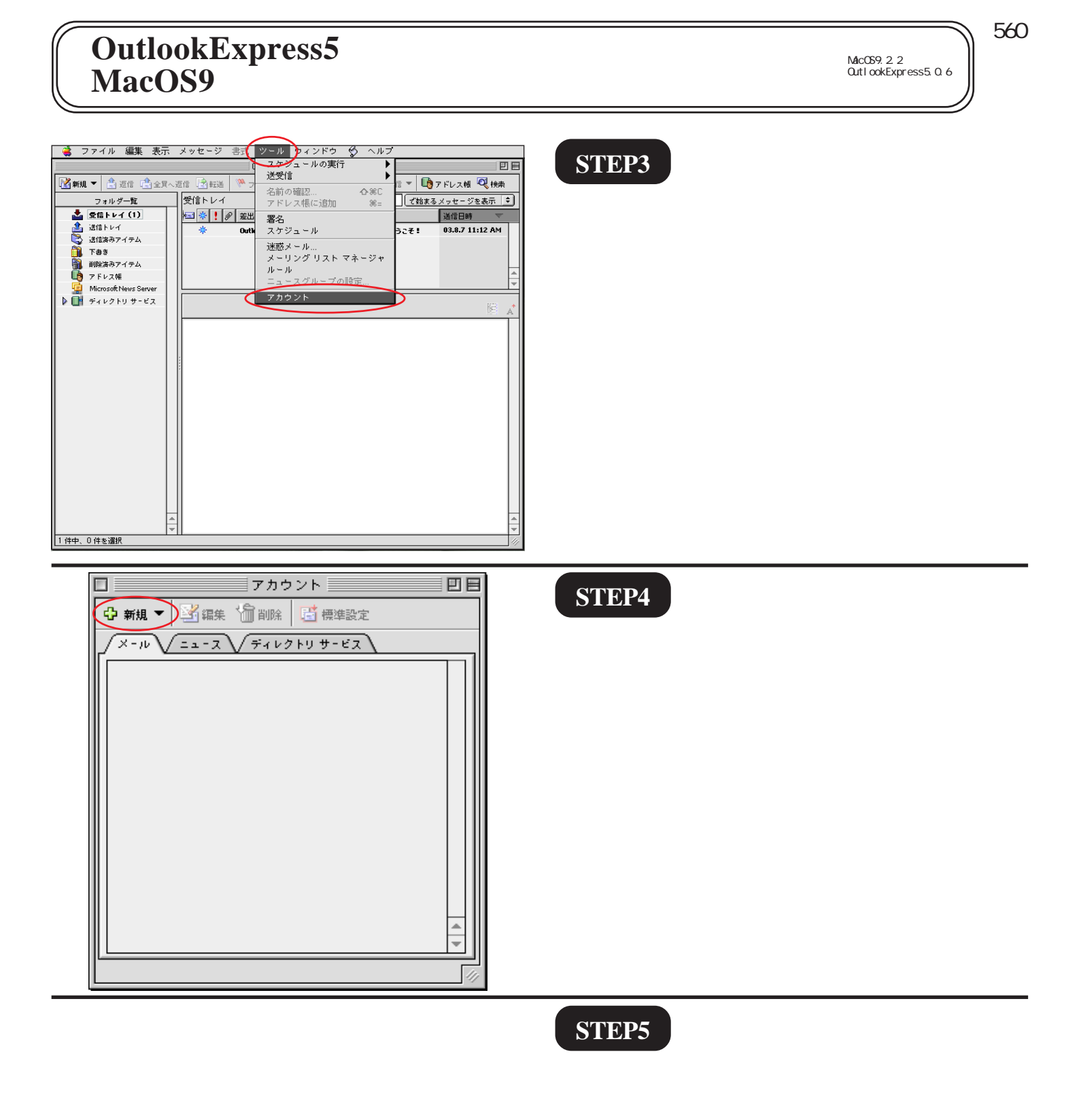

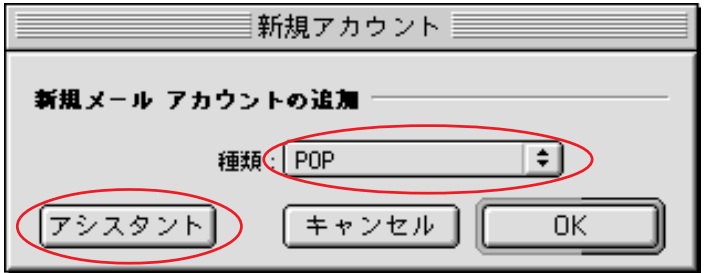

[**種類**]が[POP]になっていることを 確認し[**アシスタント**]をクリックし ます。

この画面が表示されない場合はSTEP6 へお進みください。

[ 560 ]

Outlook Express 設定アシスタント **STEP6** あなたの名前 E [表示名]に「任意の名前」 メッセージを送信すると、"差出人" のところに名前が表示されます。表示したい (例:odn-support)を入力します。 名前を入力してください(半角カナ文字は使用しないでください)。 画面右下の右矢印をクリックします。 表示名(odn-support 例: Tadashige Tsurubuchi ここに入力した名前が相手側に送信元として 表示されます。 画面左下に「アカウントを手動で設定する ) と表示される場合がありますがここではアシスタ ントでの設定になりますのでクリックしないでく 右向きの矢印をクリックして進んぞください。 **4 2 b** ださい。 E 📃 Outlook Express 設定アシスタント 📃 STEP7 インターネット電子メールアドレス 「すでに持っている電子メールアドレス E **を使う**1にチェックを入れます。 電子メールのアドレスは、ほかのユーザーがあなたに電子メールを送信するために 使います。 [電子メールアドレス]に「メールアド ● すでに持っている電子メール アドレスを使う 電子メール アドレス (zaa00120@pop01.odn.ne.jp レス」を入力します。 例:someone@microsoft.com ○ 新しい Hotmail のアカウントを申し込む 画面右下の右矢印をクリックします。 メールアドレスを変更している場合には、変 更後のメールアドレスを入力してください。 (例:odn-support@happy.odn.ne.jp) 右向きの矢印をクリックして進んぞください。 **4 5 b** Outlook Express 設定アシスタント **STEP8** 電子メール サーバー名 E 「電子メールサーバーの種類」は 電子メールにはさまざまな通信手段があります。 登録しているインターネット サービス プロバイダの、電子メール サーバーの種類を選んぞください。 現在、 [POP]を選択します。 ほとんどのプロバイダで POP サーバーが使用されています。 POP = ÷ [) 電子メール サーバーの種類: + - 15 -「受信メール (POP、IMAP) サーバー] 受信メール (POP、IMAP) サーバ・ に「POP サーバ名」 popO1.odn.ne.jp 「送信メール(SMTP)サーバー]に 送信メ<u>ール(SMTP)サーバー</u> smtpO1.odn.ne.jp 「SMTP **サーバ名**」を入力します。 右向きの矢印をクリックして進んでください。 画面右下の右矢印をクリックします。 

[ 560 ]

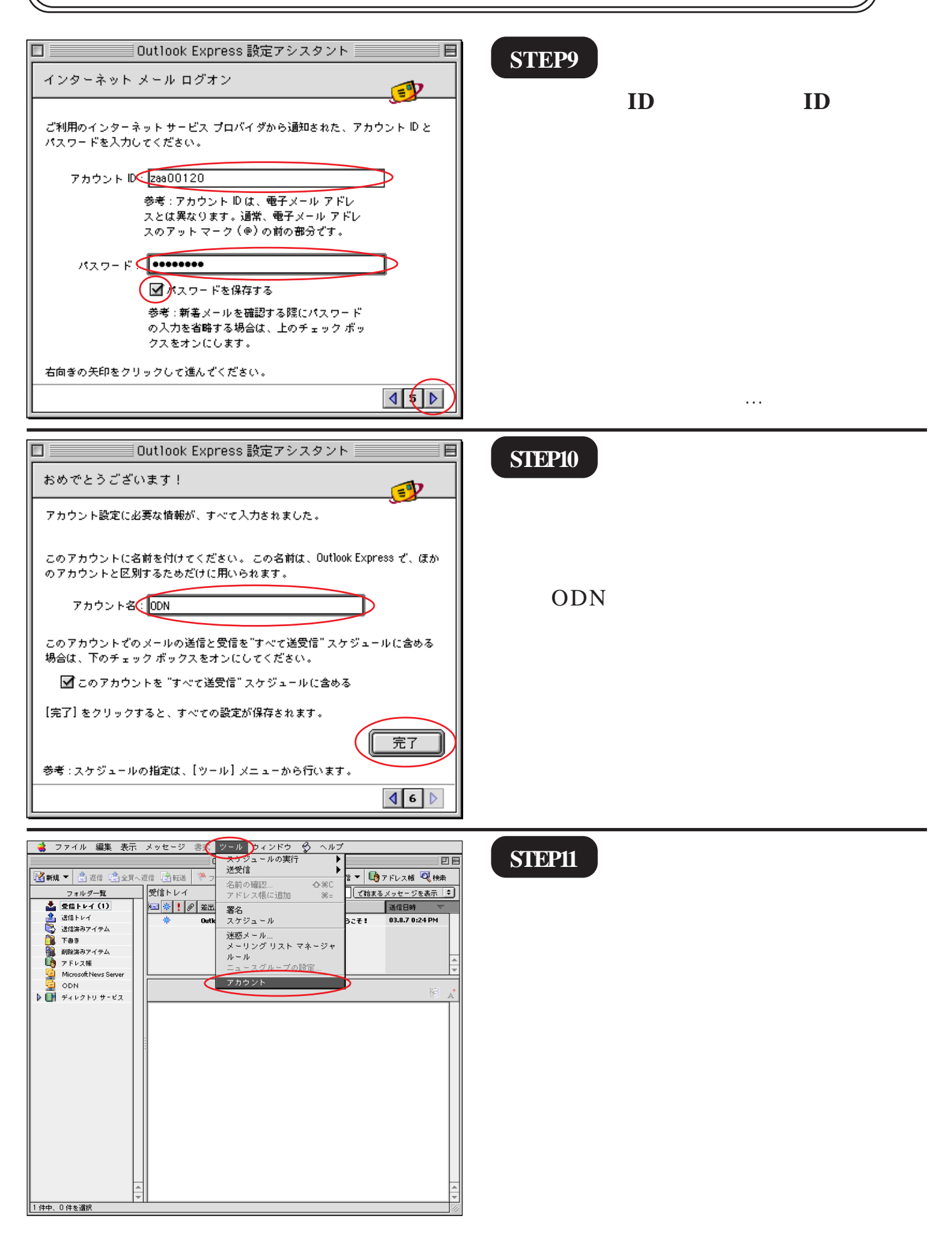

[ 560 ]

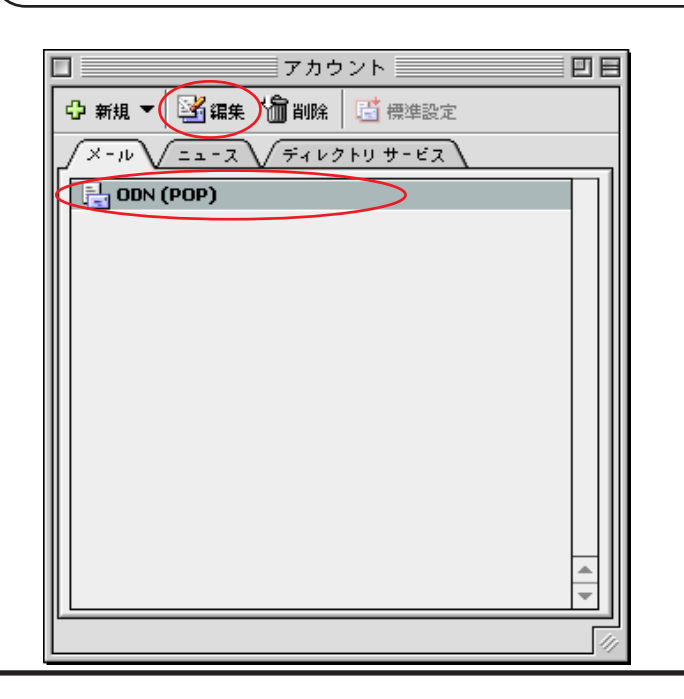

STEP12

「**編集・確認したいアカウント名」** (例:ODN)を選択し、[**編集**]をクリッ クします。

新規にアカウントを作成された場合は、 STEP15へお進みください。

[ 560 ]

### STEP13

[**アカウント名**]に「**任意の名前**」 (例:ODN)を入力します。

[名前]に「任意の名前」 1 (例:odn-support)[メールアドレス]に 「メールアドレス」 2を入力します。

[アカウント ID]に「メール ID(メー ルアカウント)」、 [POP サーバー]に「POP サーバ名」を 入力します。 [パスワードの保存]にチェックを入 れ、右のボックスに「メールパスワー ド」 3を入力します。

[SMTP サーバー]に「SMTP サーバ名」 を入力します。

[ここをクリックして詳細な受信オプ ションを指定]をクリックします。

1 ここに入力した名前が相手側に送信元とし て表示されます。

送信先の環境によっては日本語が表示されない場 合がありますので、半角英数での入力をお勧めし ます。

2 メールアドレスを変更している場合には、
 変更後のメールアドレスを入力してください。
 (例:odn-support@happy.odn.ne.jp)

3 パスワードを入力すると「...」で表示され ます。

| アカウントの編集                         |
|----------------------------------|
| _ アカウントの設定 ↓ オブション               |
| アカウント名 ODN                       |
| ☑ このアカウントを "すべて送受信" スケジュールに含める   |
| 但人質報                             |
| 名前(Indn-support                  |
| メールアドレス Zaa00120@pop01.odn.ne.jp |
| メールの受信                           |
| アカウント ID 23800120                |
| POP # - // - pop01.odn.ne.jp     |
|                                  |
| ここをクリックして詳細な受信オプションを指定           |
| メールの送信                           |
| SMTP # - /(- smtp01.odn.ne.jp    |
| ここをクリックして詳細な送信オプションを指定           |
|                                  |
|                                  |
| <u> キャンセル</u> OK                 |

ر 560 <u>]</u>

| ス: zaa00120@pop01.odn.ne.jp<br>D: zaa00120                                                                                                    | STEP14                                                                                                    |
|----------------------------------------------------------------------------------------------------|----------------------------------------------------------------------------------------------------|
| '- : pop01.odn.ne.jp<br>- ドの保存 : ●●●●●●●                                                                                                    | チェックが入っていないことを確認し<br>ます。                                                                                                    |
| <ul> <li>□ この POP サービスは保護された接続(SSL) が必要</li> <li>□ 次の POP ポートを使用する: 110</li> <li>□ 常に保護されたパスワードを使用する</li> </ul>                                                                                                    | 画面左上の閉じるボタンをクリックし<br>ます。                                                                                                    |
| <b>キャンセル</b> OK                                                                                                    | [ <b>アカウントの編集</b> ]画面に戻ります。                                                                                                    |
| アカウントの線集         アカウントの設定       オブション         アカウント名:       (DDN)         図このアカウントを       "すべて送受信"、スケジュールに含める         細人皆報       名前:         タイカ・シントクジェール       (2800120年pop01.odn.ne.jp)         メールつジ信       アカウントD:         アカウント D:       (28800120         POP サーバー:       (pop01.odn.ne.jp)         パスワードの保存:       ●●●●●●●●         ここをクリックして詳細な受信オブションを指定         メールの送信       SMTP サーバー:         SMTP サーバー:       smtp01.odn.ne.jp         ここをクリックして詳細な送信オブションを指定         キャンセル       OK | STEP15<br>[ ここをクリックして詳細な送信オプ<br>ションを指定 ] をクリックします。                                                                                     |
| : smtp01.odn.ne.jp<br>□ この SMTP サービスは保護された接続(SSL) が必要<br>✓ 欠の SMTP ボートを使用する: 587<br>✓ SMTP サーバー で認証を必要とする<br>● メール サーバと同び設定を使用する<br>○ 次のアカウントでログオンする<br>アカウント ID:<br>パスワード:<br>□ パスワードの保存<br>不確定アドレス用のドメイン:                                                                                                    | STEP16 [次のSMTPポートを使用する]に<br>チェックを入れ、「25」から「587」へ<br>変更します。 [SMTPサーバーで認証を必要とす<br>る]にチェックを入れ、[メールサー<br>バと同じ設定を使用する]が選択さ<br>れていることを確認します。 |
|                                                                                                    | 画面左上の閉じるボタンをクリックし<br>ます。                                                                                                    |

[ 560 ]

### STEP17

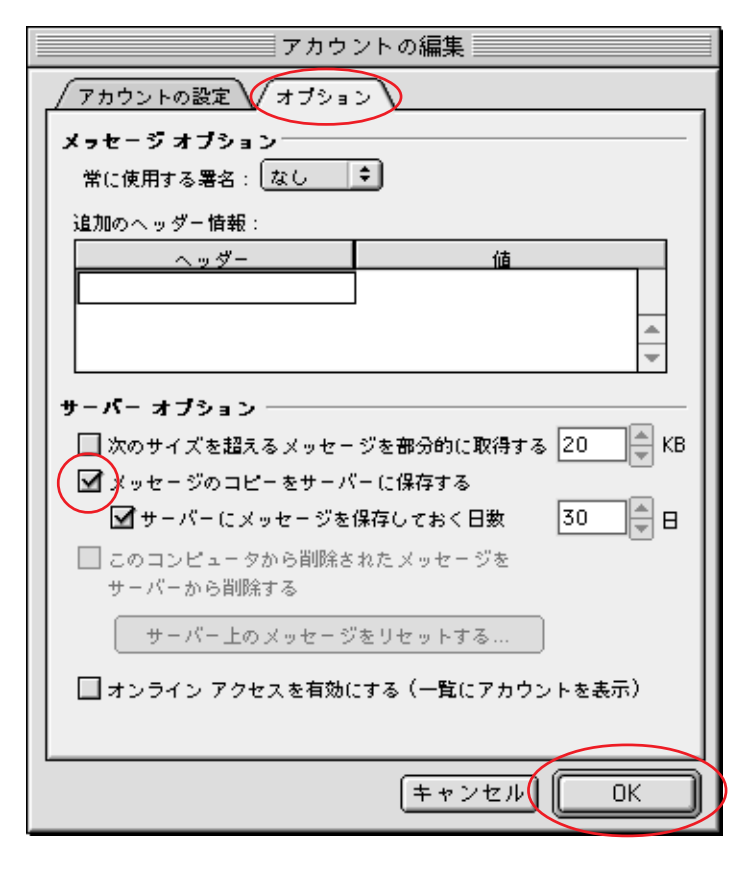

[オプション]をクリックします。

[メッセージのコピーをサーバーに保存する]、その他はお客様のお好みに応じて設定してください。

[OK]をクリックします。

チェックをされた場合は、メールを受信して も、そのコピーがサーバー内に残ります。そのま まご利用になられるとメール容量がいっぱいとな り、メールが受信できなくなるトラブルが発生し ますのでお気をつけください。

左の例ではトラブル回避のために[メッセージの コピーをサーバーに保存する]にチェックを入れ 30日後に削除するようにしています。

| アカウント                      | DB |  |  |
|----------------------------|----|--|--|
| ✿ 新規 ▼ 図 編集 圖 削除 図 標準設定    |    |  |  |
| ×-10 ==- 2 Fiv2 + U # - K2 |    |  |  |
| DDN (POP)                  |    |  |  |
|                            |    |  |  |
|                            |    |  |  |
|                            |    |  |  |
|                            |    |  |  |
|                            |    |  |  |
|                            |    |  |  |
|                            |    |  |  |
|                            |    |  |  |
|                            |    |  |  |
| L                          |    |  |  |
|                            |    |  |  |

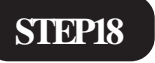

[**アカウント**] 画面に戻りましたら 画面左上の閉じるボタンをクリックし ます。

以上でメールアカウントの設定は終了 です。

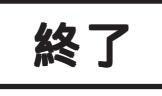